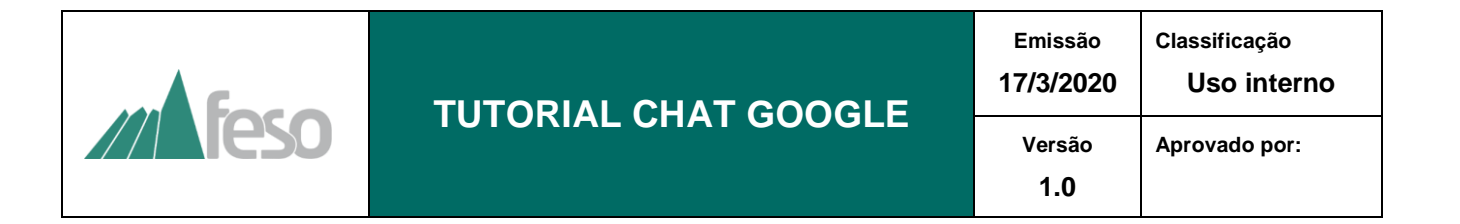

## 1. ACESSAR CONTA GMAIL:

Para acessar o "Chat Google" é necessário logar em uma conta do Google.

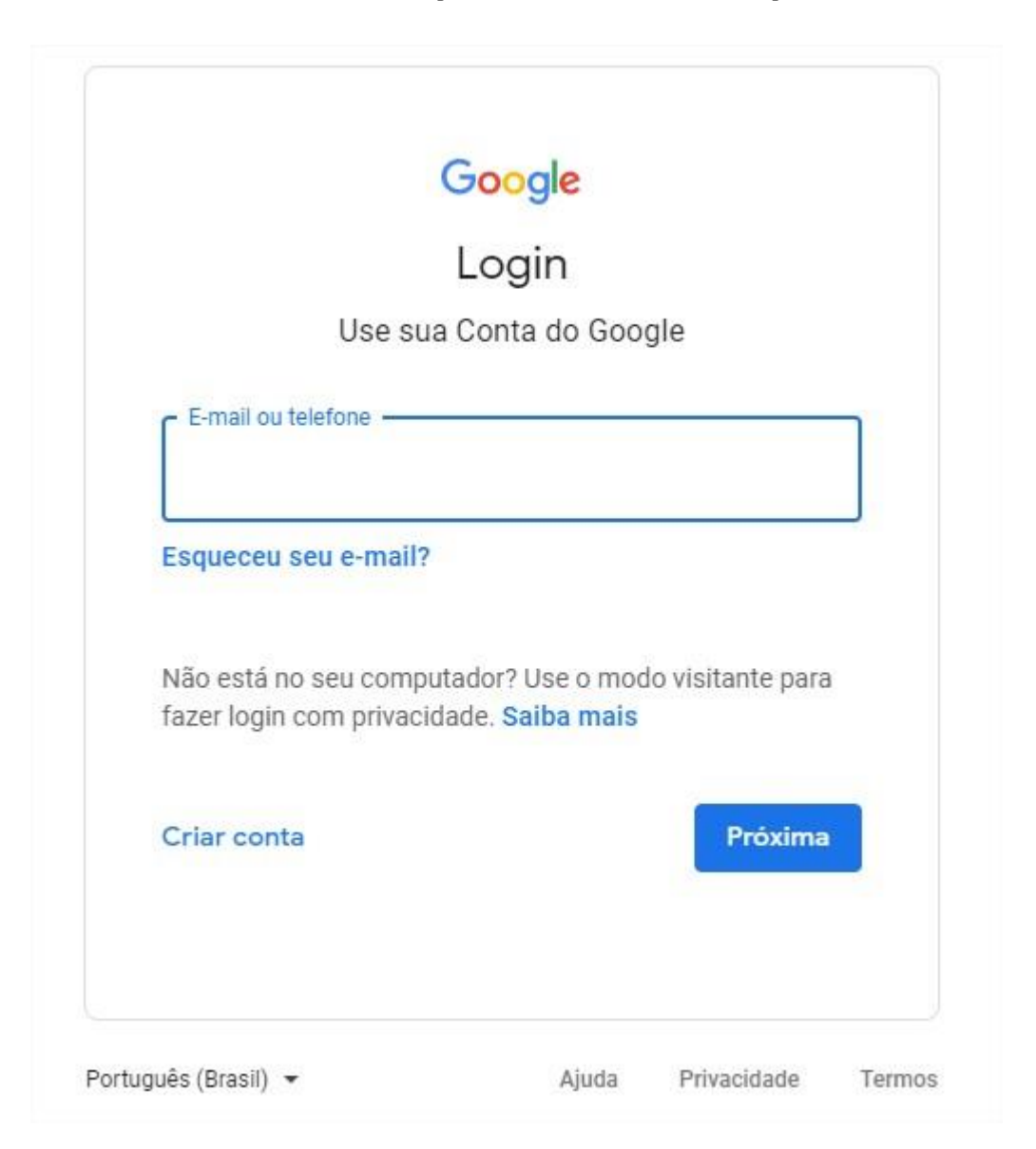

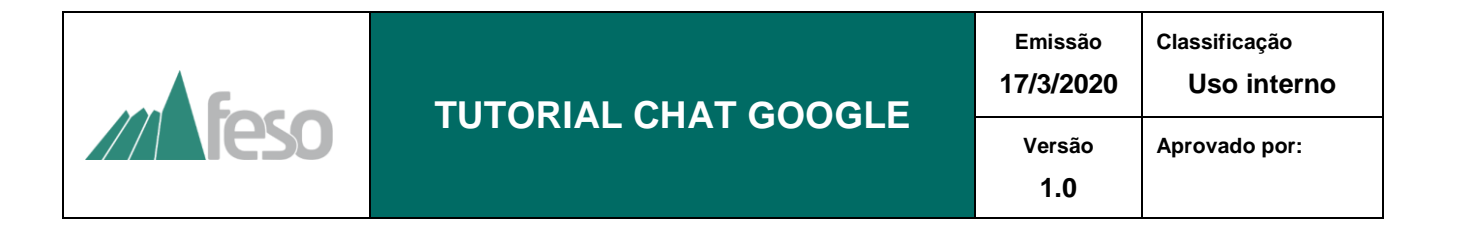

Ao realizar o login em uma conta do Google, abra o menu "Google Apps", no canto superior direito da tela, ao lado dos ícones "suporte" e "conta".

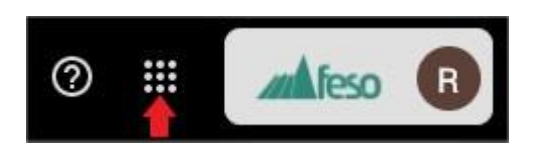

Ao clicar no menu "Google Apps", selecione a opção "Chat do Google", na cor verde.

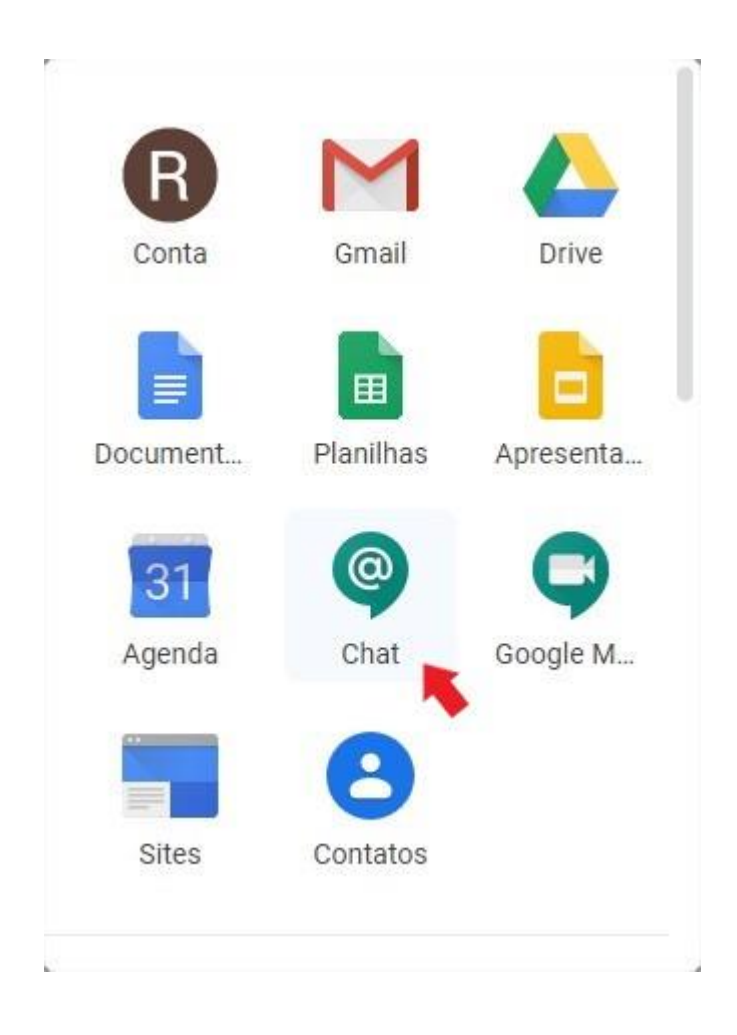

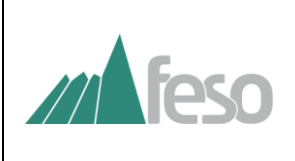

Ao clicar no ícone do "Chat", será aberta a página principal do "Chat do Google", conforme a imagem abaixo.

| Chat     On-line                                                                                                    | Gabriel de Castro Monteiro da Silva - GTIC +<br>o otf-line |            |   |                  |
|----------------------------------------------------------------------------------------------------|------------------------------------------------------------|------------|---|------------------|
| Encontrar pessoas, salas e bots Q                                                                                      |                                                            |            |   |                  |
| PESSOAS                                                                                                    |                                                            |            |   |                  |
| o Gabriel de Castro Monteiro da Silva - G                                                                              |                                                            |            |   |                  |
| <ul> <li>Vinicius Cunha - UNIFESO</li> </ul>                                                                           |                                                            |            |   |                  |
| Max Borsol - GTIC                                                                                                    |                                                            |            |   |                  |
| o lago Guedes Machado - GDRH                                                                                           |                                                            |            |   |                  |
| o Urubatan Diogo                                                                                                    |                                                            |            |   |                  |
| SALAS<br>A mágica do trabalho em equipe acontece<br>nas salas. Encontre ou crie uma usando a<br>caixa de filtro acima. |                                                            |            |   |                  |
| вотя +                                                                                                    |                                                            |            |   |                  |
| Os bots podem automatizar as tarefas ou<br>enviar atualizações oportunas.                                              |                                                            |            |   |                  |
|                                                                                                    | R Histórico ativado 💿 ± 🛆                                  | <b>9</b> ( | 9 | $\triangleright$ |

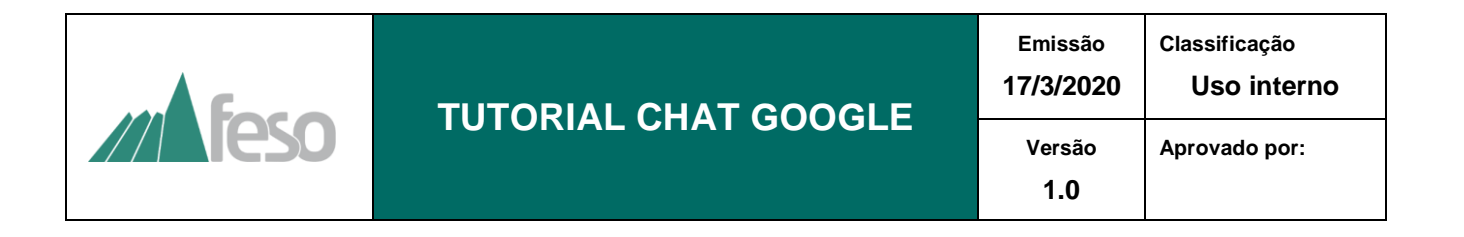

No canto esquerdo do chat, há uma barra de pesquisa de pessoas, salas e bots, e também uma lista de pessoas on-line.

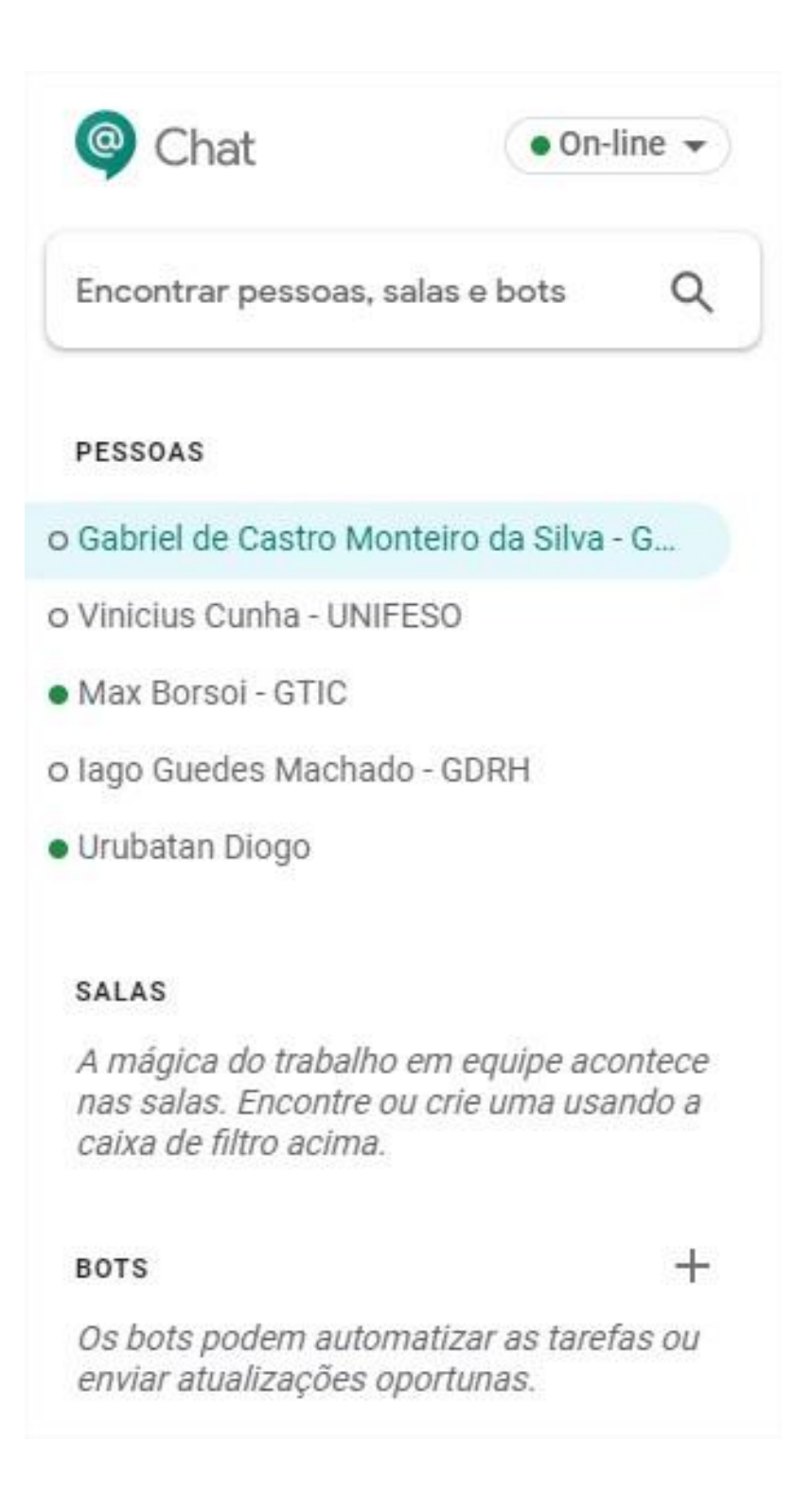

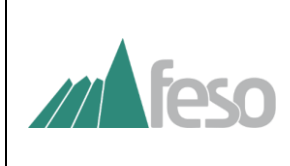

Ao clicar na barra de pesquisa, abrirão algumas opções como: <u>mensagens em grupo</u>, <u>criar sala</u>, <u>procurar sala</u>, <u>solicitações de</u> <u>mensagens</u> e a <u>lista de contatos mais frequentes</u>.

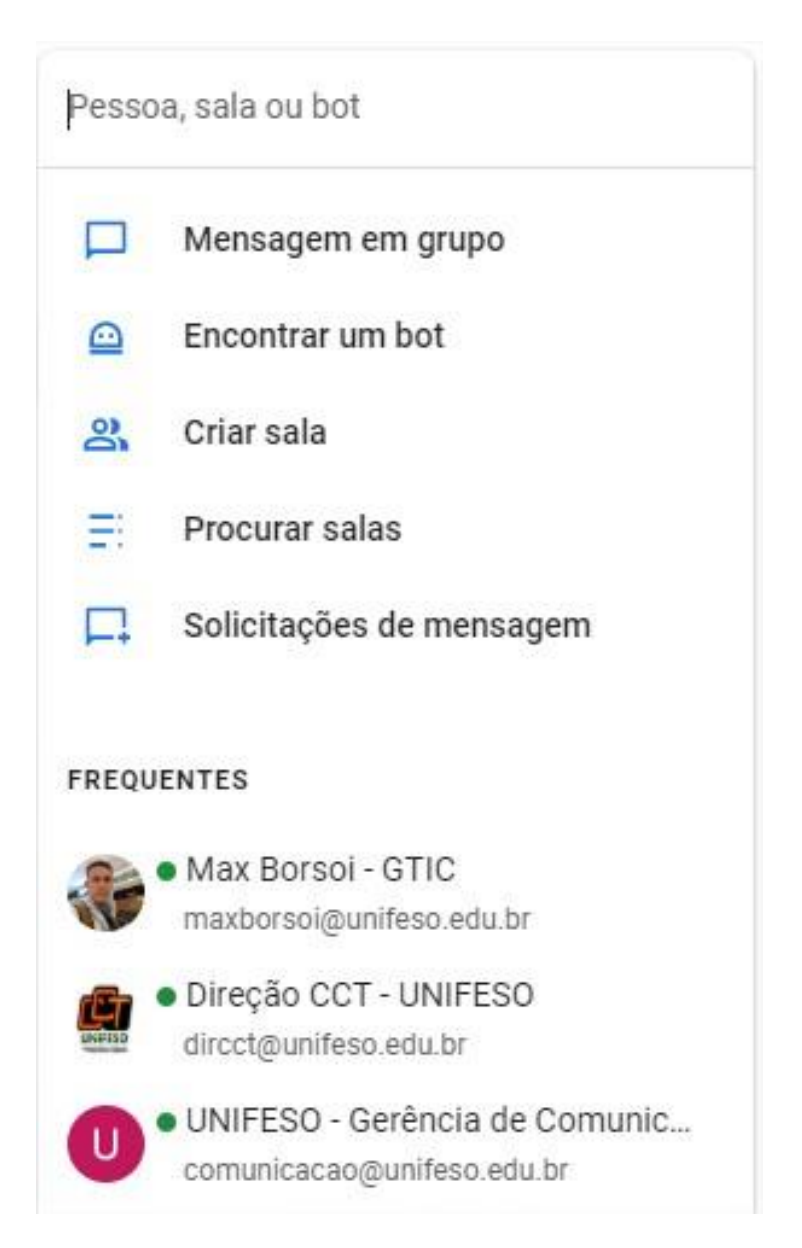

4. CHAMADA DE VÍDEO

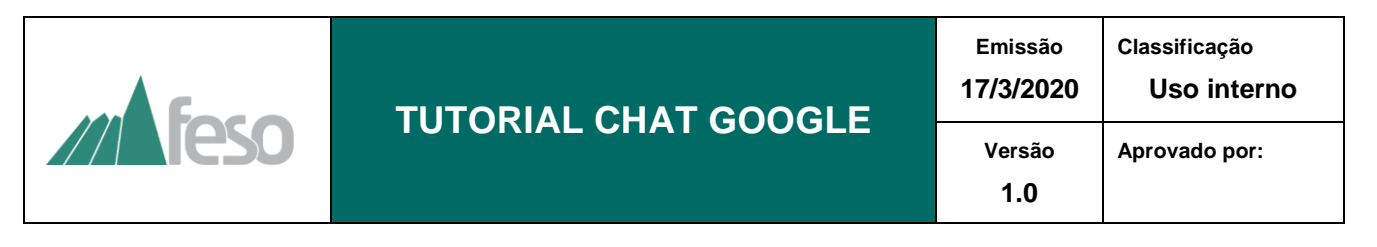

Para realizar uma chamada de vídeo, basta clicar no ícone "Adicionar Videochamada", na parte inferior do chat, e c conco licar em "Enviar Convite".

Será enviado um convite de participação ao contato do chat. Basta clicar na videochamada e abrirá a página de chamada de vídeo.

| Videochamada<br>Hangouts Meet | × |  |  |  |  |
|-------------------------------|---|--|--|--|--|
| Participar                    |   |  |  |  |  |

## 5. INCLUIR PARTICIPANTES NA CHAMADA DE VÍDEO

Na tela de chamada de vídeo, é possível adicionar novos participantes, clicando no primeiro ícone do menu, no canto superior direito da tela.

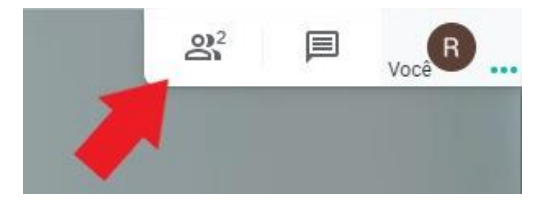

No menu é possível visualizar os participantes da chamada e também incluir novos participantes.

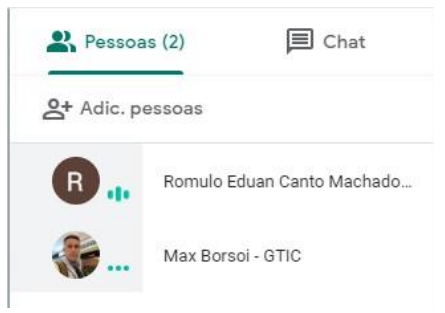

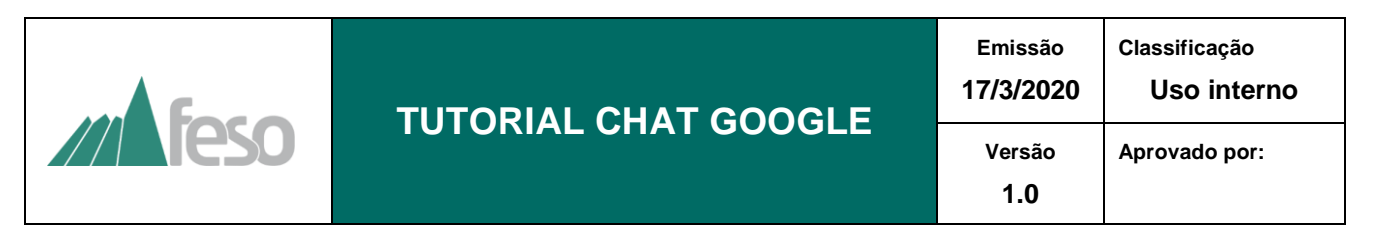

É possível adicionar um participante, clicando em "Adic. pessoas". Abrirá uma tela onde é possível pesquisar os participantes que deseja adicionar.

| Adic    | . pessoas                                                                     | × |
|---------|-------------------------------------------------------------------------------|---|
|         | 💒 Convidar 🛛 📞 Ligar                                                          |   |
| viniciu | ş                                                                             |   |
| Resulta | udos da pesquisa<br>Vinicius Cunha - UNIFESO<br>vinicius.cunha@unifeso.edu.br |   |

Ao selecionar o participante, basta clicar em "Enviar Convite" e o participante estará pronto para aceitá-lo.

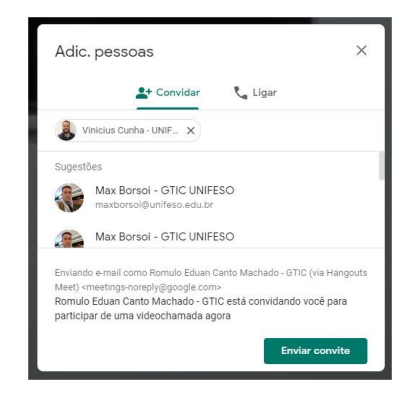

Durante a reunião, é possível compartilhar uma apresentação de qualquer documento, para isso basta clicar no botão "Apresentar Agora" e depois em "Uma Janela".

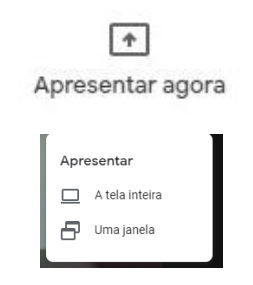